Tous les agendas partagés doivent être gérés sur des comptes Google agenda.

Pour partager un agenda il faut procéder en trois étapes :

Etape 1 : chaque personne doit créer sur son compte Google son propre agenda (1)

Etape 2 : chaque personne indique pour son agenda la liste des personnes avec qui elle accepte de le partager en saisissant leur adresse mèl dans les paramètres de l'agenda (2)

Etape 3 : chaque personne ajoute à son compte agenda, l'agenda de l'autre personne (3)

## 1. Partager un agenda

- Cliquez sur le bouton e de l'agenda à traiter.
- Sélectionnez l'option Paramètres et partage.
- Activez la zone Partager avec des personnes en particulier.

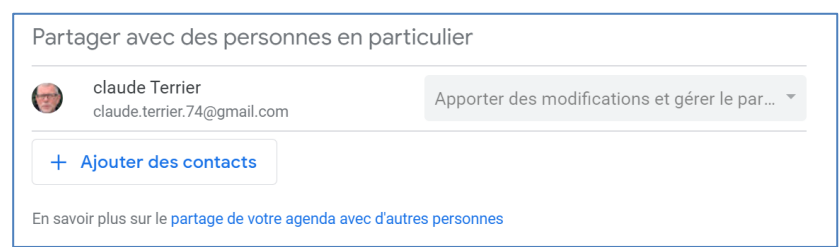

#### Paramétrer le destinataire du partage

- Cliquez sur le bouton Ajouter des contacts.

- Saisissez ou sélectionnez l'adresse mél du contact.

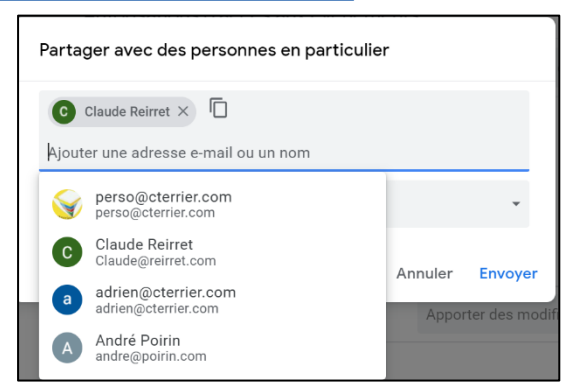

#### Paramétrer les droits d'accès

- Cliquez sur le bouton déroulant Autorisations et sélectionnez les droits accordés à la personne.

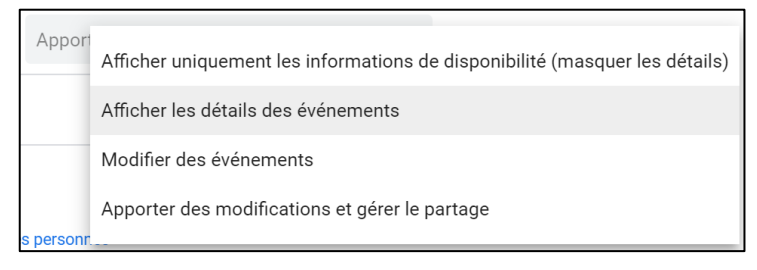

- Cliquez sur le bouton Envoyer.

⇒ Une invitation au partage est envoyée au destinataire. Il peut accepter ou refuser le partage de l'agenda.

### Arrêter le partage

- Cliquez sur le bouton
  de l'agenda à traiter.
  Sélectionnez l'option Paramètres et partage.
- Activez la zone Partager avec des personnes en particulier.
- Cliquez sur le bouton de fermeture X situé à droite de la personne.

# 2. Ajouter l'agenda d'un collègue

- Cliquez sur le bouton + de la zone Autres agendas puis cliquez sur le lien S'abonner à l'agenda.

S'abonner à l'agenda

Créer un agenda

Parcourir les agendas susceptibles de vous intéresser

À partir de l'URL

Importer

Saisissez l'adresse mél de la personne qui possède un agenda sous Google.
 ⇒ Une fenêtre propose de demander l'accès à l'agenda.

Cliquez sur le bouton Demander l'accès.
 ⇒ Un mél est envoyé au destinataire pour acceptation.